オープンソースFlowable ワークフローエンジンを利用して 簡単なワークフローシステムを 作ってみよう! ~超初心者向けです。(^o^)/~

> 日本Activitiユーザ会 藤井 康雄 OSC 2018 Hiroshima 2018.9.23

# カリキュラム

- 自己紹介
- ワークフロー、BPMとは?
- Activitiについて
- Flowableについて
- Workflow、BPMに必要な機能
- Flowableを用いてワークフローシステムをつくってみよう!
- ・まとめ

# 自己紹介

• 名前

藤井 康雄

• 出身地

岐阜市

・お仕事

名古屋市、品川等でSEをやっています。

• プライベート

家族で旅行(北海道、四国、九州、沖縄、オーストラリア等) 愛犬ビーグルとの散歩が日課

## ワークフロー、BPMとは?

#### • ワークフローとは?

<u>https://www.bpm-j.org/keyword/w/530/</u> (日本ビジネスプロセス・マネジメント協会HP)

自動的に実行される業務プロセスの流れ。

• BPM (ビジネス・プロセス・マネジメント) とは?

https://www.bpm-j.org/bpm/

(日本ビジネスプロセス・マネジメント協会HP)

業務プロセスをPDCAで回して成果を上げる。

## Activitiについて

#### • オープンソースのワークフロー、BPMプラットフォーム。

<https://www.activiti.org/>

- ライセンス
  - Apache 2.0 license
- 歴史
  - 2011年 v5.0

 $\sim$ 

2017年 v6.0 2018年 v7.0.0 Bata1

## Flowableについて

• オープンソースのワークフロー、BPMプラットフォーム。

<https://www.flowable.org/>

• ライセンス

Apache 2.0 license

• 歴史

2016年 v5.22 (Activiti5.21のフォーク)

2018年 v6.3.1

Activiti, Flowableの機能は、ほとんど違いがなく Flowableのリリース活動が盛んであるため、Flowableで説明します

## Flowableについて

ソフトウェア要件
 JDK JDK8以上
 IDE Eclipse Mars or Neon
 DBMS 主要なDBサーバ
 APサーバ 一般的なAPサーバ

• 関連する言葉や技術

Workflow BPM(Business Process Management) BPMN(Business Process Modeling Notation) DMN(Dicision Model and Notation) CMMN(Case Management Model and Notation) RPA(Robotic Process Automation)

## Workflow、BPMに必要な機能

#### (1)業務フローに関係するユーザの登録・管理機能

- ・ユーザの役割を決める
- ・ユーザを束ねたグループも管理する

②業務の流れ、実施順序、実施条件を定義する機能・プロセス(業務フローや処理フロー)を設計する

③データ入力用画面を簡易作成する機能 ・データ入力のためのフォームを作成する

#### Flowableを用いてワークフロー システムをつくってみよう!

#### p本日ご紹介する環境

- JDK8
- Tomcat8 (8.5.31)
- Flowable6 (6.3.1)

非常に簡単なステップで動作・体験することが可能です。

本日の資料は、WEBにアップする予定です。 日本Activitiユーザ会 <u>https://ja.osdn.net/projects/jactug/</u>

# 作成の流れ

1. 動作環境の準備

環境の確認

2.

- ・・・ Flowableのダウンロードとインストール
- ・・・Flowableの起動確認
- 3. ユーザ・グループ作成、権限設定 · · · flowable-idmによる作業
- 4. ワークフロー作成 · · · flo
  - ・・・ flowable-modelerによる作業
  - I. **ワークフローを作成** ・・・ワークフローの描画
  - **II. データフォームの作成**・・・発送先入力などの入力フォームを作成
  - III.タスクの担当者割り当て・・・ワークフローのタスクにアサイン先を登録
  - **Ⅳ. 分岐の条件設定** ・・・ワークフロー内の分岐の条件設定
  - **V. ワークフローのデプロイ・・・**作成したワークフローをランタイムへ登録
- 5. ワークフローを動かしてみよう! ・・・ flowable-taskにより実行

- 1. 動作環境の準備
- 2. 環境の確認
- 3. ユーザ・グループ作成、権限設定
- 4. ワークフロー作成
  - I. ワークフローを作成
  - II. データフォームの作成
  - III.タスクの担当者割り当て
  - IV. 分岐の条件設定
  - v. ワークフローのデプロイ
- 5. flowable-taskで動かしてみよう!

# 1. 動作環境の準備(1/2)

#### Flowable資材の入手

 コミュニティサイトよりダウンロード
 <a href="https://www.flowable.org/">https://www.flowable.org/>の「Download Flowable v6.3.1」をクリックし</a> Flowable資材 (zipファイル)をダウンロード。

※2018.9.5時点で、「flowable-6.3.1.zip」がダウンロードされる。

資材の展開

「flowable-6.3.1.zip」を任意の場所で解凍。

本日はこの中から、「flowable-6.3.1/wars」配下に配備されている、

- flowable-idm.war
- flowable-modeler.war
- flowable-task.war
- の3つの資材を利用します。

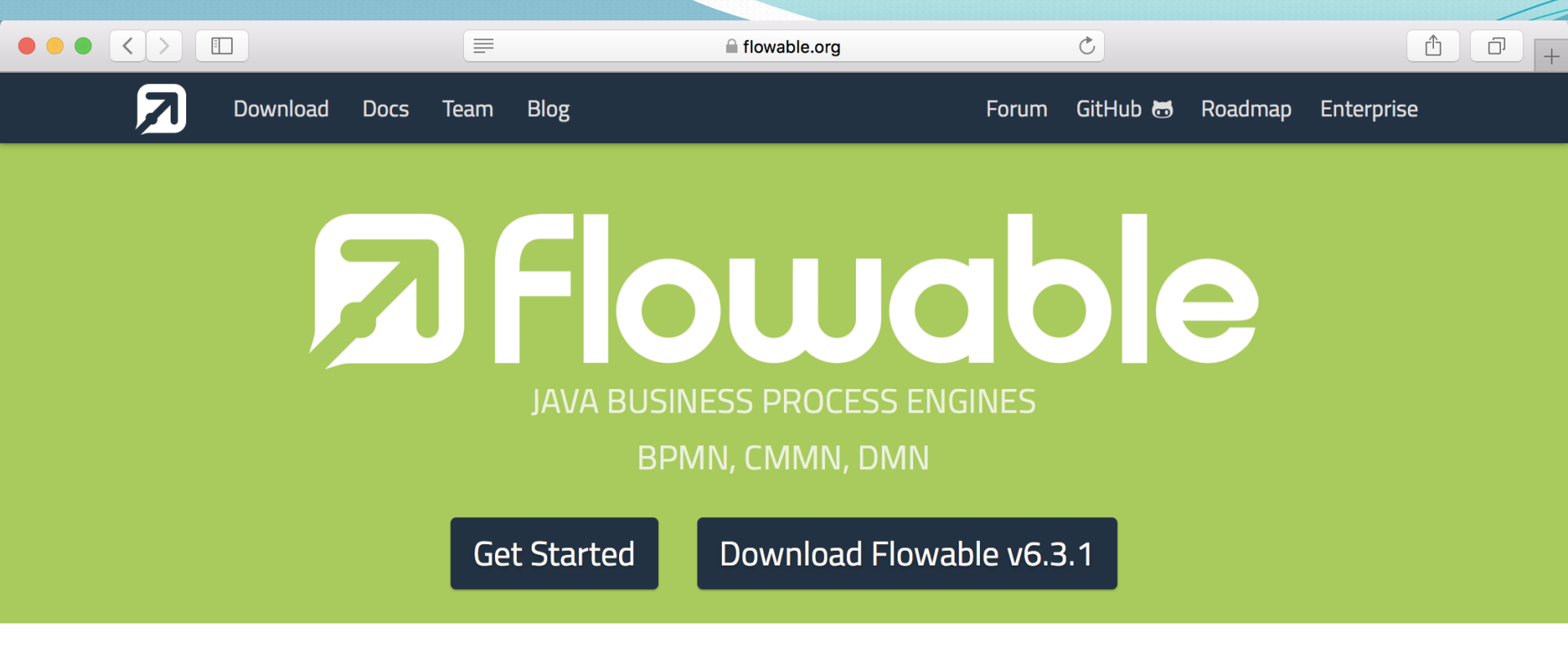

#### The Flowable Project

The Flowable project provides a core set of open source business process engines that are compact and highly efficient. They provide a workflow and Business Process Management (BPM) platform for developers, system admins and business users.

At its heart is a lightning fast, tried and tested dynamic BPMN process engine, with accompanying DMN decision tables and CMMN case management engines, all written in Java. They are Apache 2.0 licensed open source, with a committed community.

All the engines can run embedded in a Java application, or as a service on a server, a cluster, and in the cloud. They can run as independent engines or services, or integrate together to provide a rich suite for business process management. They integrate perfectly with Spring. With rich Java and REST APIs, they are the ideal base for orchestrating human or robotic automation processing. They enable microservice orchestration or softwire the microservices themselves.

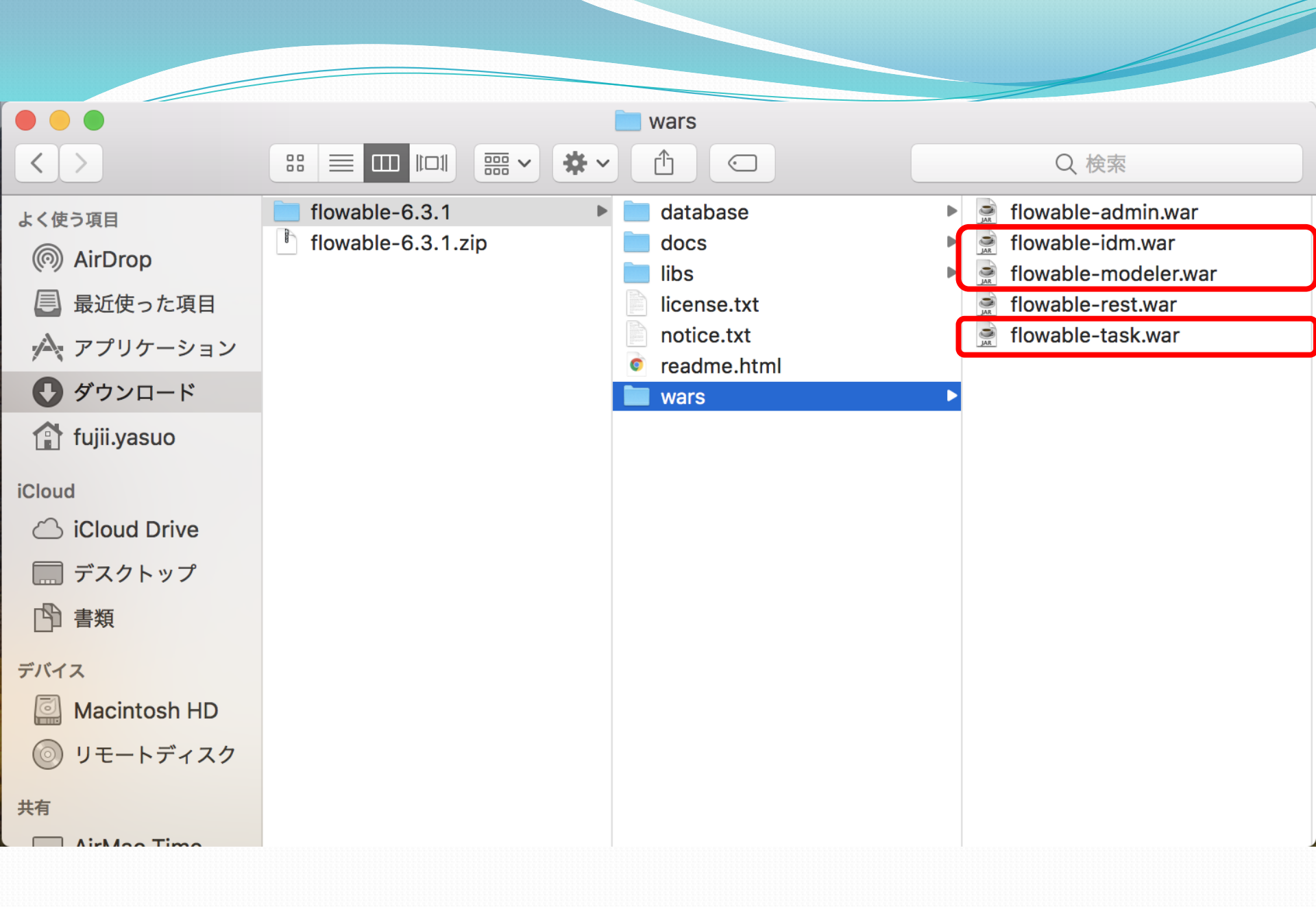

# 1. 動作環境の準備(2/2)

#### Flowable資材をTomcat上へ配備

Tomcatのwebapps配下に上記で取得した3つのwarファイルを配備し Tomcat起動

• flowable-idm.war

Flowableが提供するユーザやグループ、権限管理を行うApp

- flowable-modeler.war
   Flowableが提供するWebベースのモデリングApp
- flowable-task.war

Flowableが提供するWebベースのタスク管理App

※Flowableドキュメント

https://www.flowable.org/docs/userguide/index.html

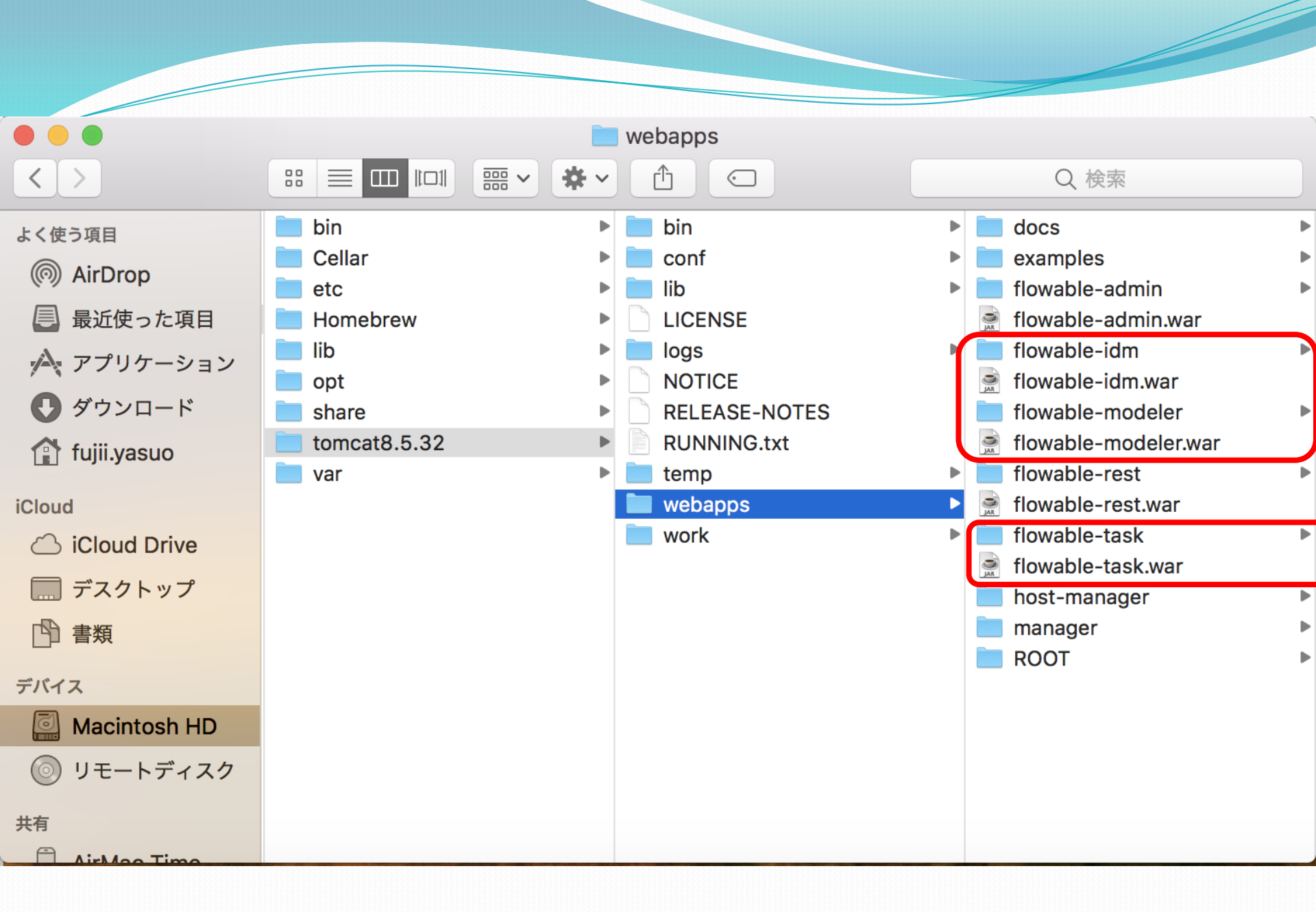

動作環境の準備 1. 2. 環境の確認 3. ユーザ・グループ作成、権限設定 4. ワークフロー作成 I. ワークフローを作成 II. データフォームの作成 III.タスクの担当者割り当て IV. 分岐の条件設定 v. ワークフローのデプロイ

5. flowable-taskで動かしてみよう!

# 2. 環境の確認

Flowableの環境の正常性確認として

以下のURLへアクセスしましょう!

1 <u>http://localhost:8080/flowable-idm/</u>

: admin

パスワード : test

ユーザ

- 2 <u>http://localhost:8080/flowable-modeler/</u>
- 3 <u>http://localhost:8080/flowable-task/</u>

まずはエラー無く画面が表示されればOKです。

- 1. 動作環境の準備
- 2. 環境の確認
- 3. ユーザ・グループ作成、権限設定
- 4. ワークフロー作成
  - I. ワークフローを作成
  - II. データフォームの作成
  - III.タスクの担当者割り当て

IV. 分岐の条件設定

- V. ワークフローのデプロイ
- 5. flowable-taskで動かしてみよう!

#### 3. **ユーザ・グループ作成、権限設定** (flowable-idmによる作業)

### 4. **ワークフロー作成**

(flowable-modelerによる作業)

### 動画の画面を見ながら、 操作を説明させていただきます。

## **シナリオ** 荷物の発送手配に関するワークフロー

①発送依頼表の起票

②詳細情報の入力

③発送処理の実施

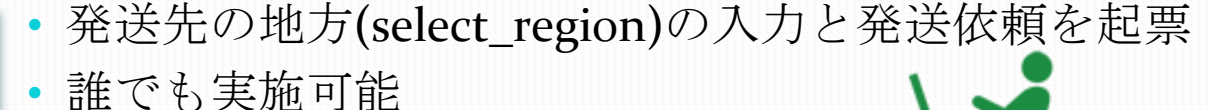

- ・発送先県名(pref)、発送予定日(shipment\_date)、 荷物の3辺の長さ(sizecm)、荷物の重さ(weightkg)を入力
  ・発送依頼表を起票した人が実施可能
- 荷物の3辺の長さ、荷物の重さに従い、「マネージャ」
   もしくは「宅配グループメンバ」にタスクがアサインされ、荷物追跡番号を入力し、発送処理完了
- アサインされた担当者のみ可能

# ワークフローの登場人物

# ① まねじゃ ぜろいち (manageroi) 役割 発送依頼表の起票、引越し便の発送手配

#### ②めんば ぜろいち (memberoi)

## 役割発送依頼表の起票、宅配便の発送手配所属グループ宅配グループ

#### ③めんば ぜろに (membero2)

## 役割発送依頼表の起票、宅配便の発送手配所属グループ宅配グループ

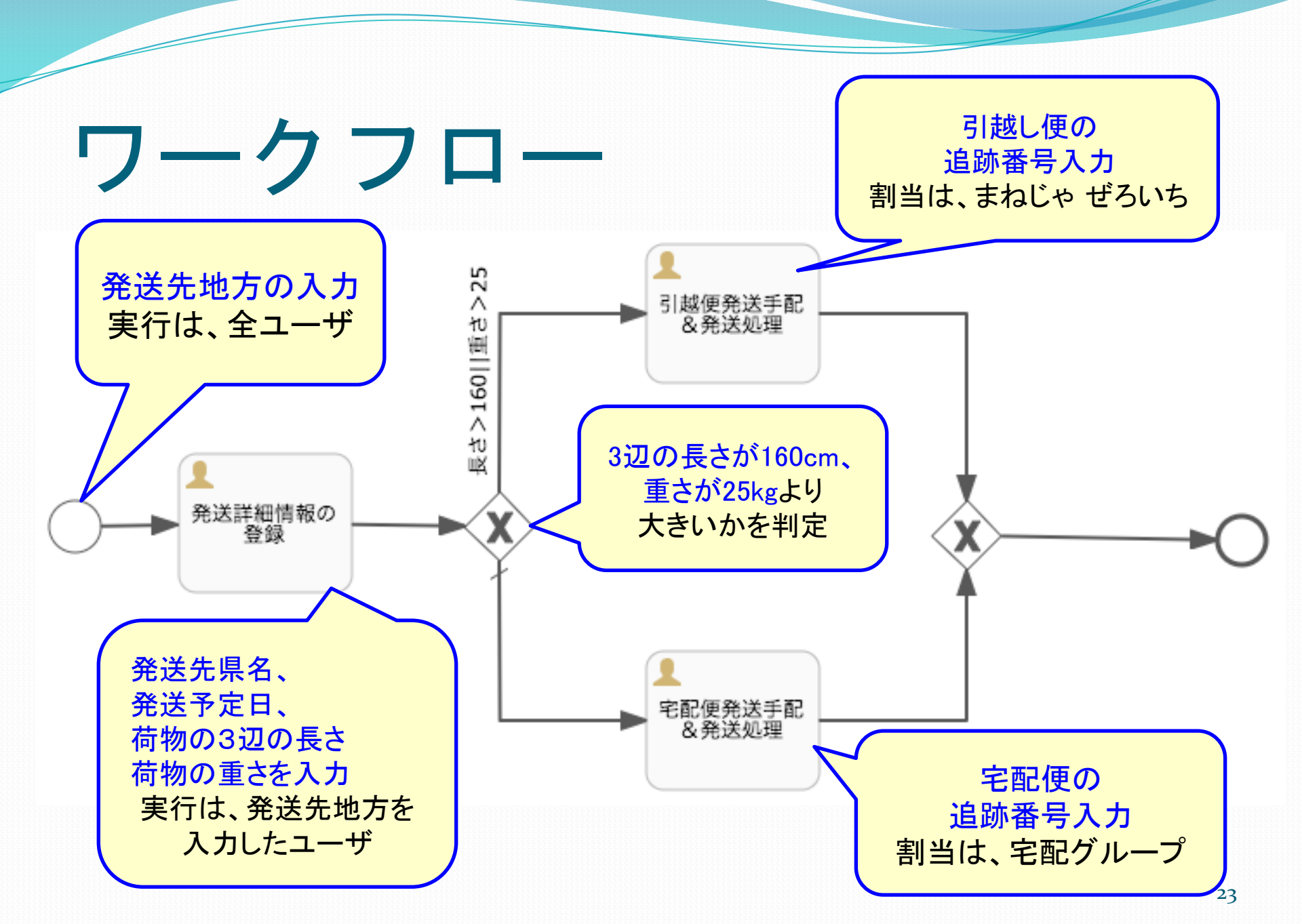

# それでは動画をご覧ください

- 1. 動作環境の準備
- 2. 環境の確認
- 3. ユーザ・グループ作成、権限設定
- 4. ワークフロー作成
  - I. ワークフローを作成

II. データフォームの作成

III. タスクの担当者割り当て

IV. 分岐の条件設定

v. ワークフローのデプロイ

5. flowable-taskで動かしてみよう!

### 5. flowable-taskで動かしてみよう!

<u>作成済みのプロセスを用いて実際にデモをさせていただきます</u>

0

- 1. Flowable-taskを用いてプロセスを開始しみよう!!
  - manageroiでログインし開始処理 投入データ
    - ・長さ:160、重さ:25
    - ・長さ:161、重さ:25

memberoiでログインし開始処理 投入データ

- ・長さ:160、重さ:25
- ・長さ:160、重さ:26

プロセスを開始する人(今回の場合は manageroi、memberoi)や投入データ (今回の場合は荷物の3辺の長さと重 さ)により、以降の処理を行える人や 作業(フロー)が変わりますので確認 してみてください。

### 5. flowable-taskで動かしてみよう!

- 2. プロセスの開始方法
  - 1. まずは<u>http://localhost:8080/flowable-task/</u>にアクセス
  - 2. アカウント(今回はmanagero1)にてログイン
  - 3. 荷物発送手配APPを選択
  - 4. 「Start a new process and then track its progress」 を クリック
  - 5. 荷物発送手配プロセスが開始され「発送地方選択画 面」が表示されます。

# まとめ

今回、Flowableを用いて仕事の流れを定義し利用するサンプルを 紹介しました。

Flowableを用いることにより、

- ・自身の都合にあわせて仕事を実施 (自身のタスクー覧を元に処理を実施。残作業も明確でやり忘れも防止。)
- ・現在の状態把握が可能

(起票した仕事がどこまで進んでいるか?どこで滞留しているか?といった進捗状態の把握が可能。)

といったワークフロー(エンジン)にて実現できる内容を理解頂けたかと思います。 サークルや有志による情報回覧から、全社的な組織を跨ぐ領域でもアイディア次 第で利用可能です。

ご自身のおかれている立場に合わせて活用頂ければ幸いです。

### ご清聴ありがとうございました。

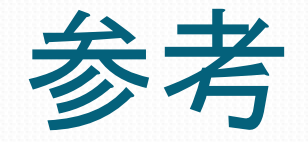

# 動画で実施している操作をスライドに整理したものです。

設定の参考にして下さい。

- 1. 動作環境の準備
- 2. 環境の確認
- 3. ユーザ・グループ作成、権限設定
- 4. ワークフロー作成
  - I. ワークフローを作成
  - II. データフォームの作成
  - III.タスクの担当者割り当て

IV. 分岐の条件設定

- V. ワークフローのデプロイ
- 5. flowable-taskで動かしてみよう!

#### 1. ユーザ (Users) の作成

- 担当内のユーザ情報を登録します
- 今回のデモにおいては、課長1名、担当者2名の計3
   名のユーザ情報を登録します
- 登録内容は5項目(User id、Email、Password、First name、Last name)

・具体的な登録情報

次ページの表を参照願います。

|       | User id   | Email                | Password  | First name | Last name |
|-------|-----------|----------------------|-----------|------------|-----------|
| マネージャ | manageroi | manageroı@test.co.jp | manageroi | まねじゃ       | ぜろいち      |
| 担当者#1 | memberoi  | memberoi@test.co.jp  | memberoi  | めんば        | ぜろいち      |
| 担当者#2 | membero2  | membero2@test.co.jp  | member02  | めんば        | ぜろに       |

Flowable-idmによる登録情報

#### 2. グループ (Groups) の作成

- 担当内のユーザをまとめたグループを作成・登録します
- 今回のデモにおいては、担当者2名を1つのグループ
   に登録します ※マネージャはグループに含めない

・具体的な登録内容

Group id : takuhai-group Name : 宅配グループ 構成メンバ : membero1, membero2

- 3. 特権 (Privileges) の設定
  - manageroiを全ての特権ユーザとして設定
  - hakuhai-groupを「Access the workflow application」の 特権ユーザとして設定

flowable-idmによる各種設定のまとめ

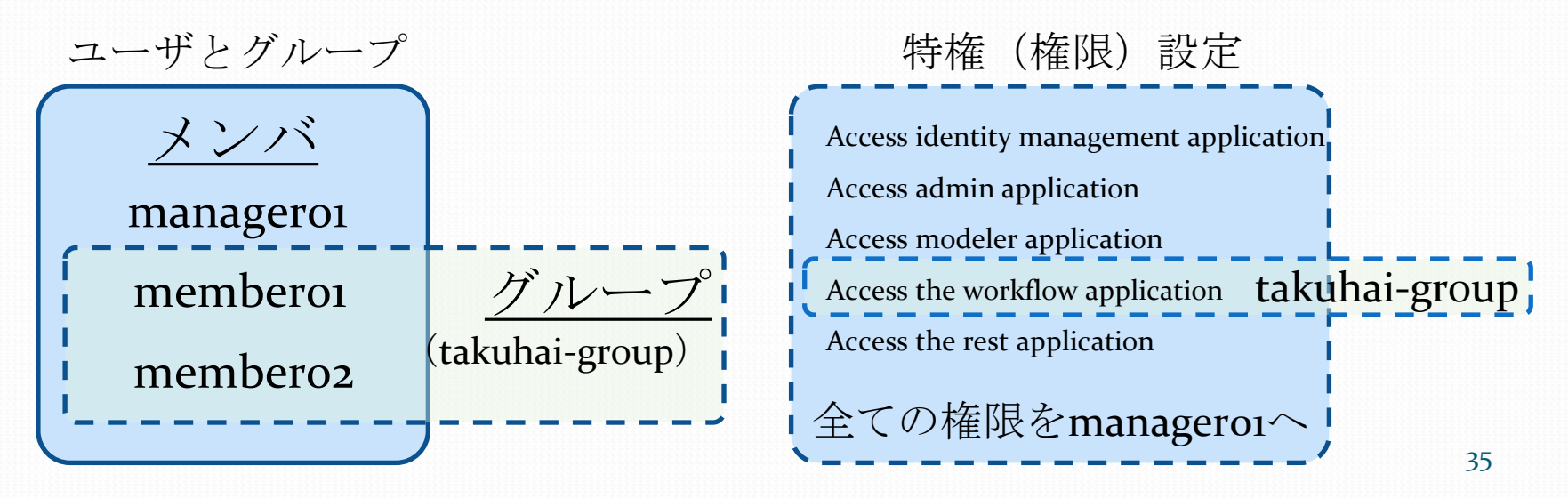

#### I. ワークフローを作成 (1/3)

- 1 「業務開始」[「開始イベント」といいます]
- 2 「発送詳細情報の登録」[「ユーザタスク」といいます]
- ③ 「条件分岐」[「ゲートウェイ」といいます]
- ④ 「引越便発送手配&発送処理」[「ユーザタスク」といいます]
- 5 「宅配便発送手配&発送処理」 [「ユーザタスク」といいます]
- ⑥ 「条件分岐合流」[「ゲートウェイ」といいます]
- ⑦ 「業務終了」[「終了イベント」といいます]

※上記のそれぞれの部品はフロー部品を用いて接続します。「シーケンスフロー」 といいます]

| Model name<br>Model key<br>Description | : | 荷物発送手配プロセス<br>TransportProcess<br>荷物を発送手配するプロセス |
|----------------------------------------|---|-------------------------------------------------|
| -                                      |   | -6                                              |

#### I. ワークフローを作成 (2/3)

お絵かきの過程(抜粋)

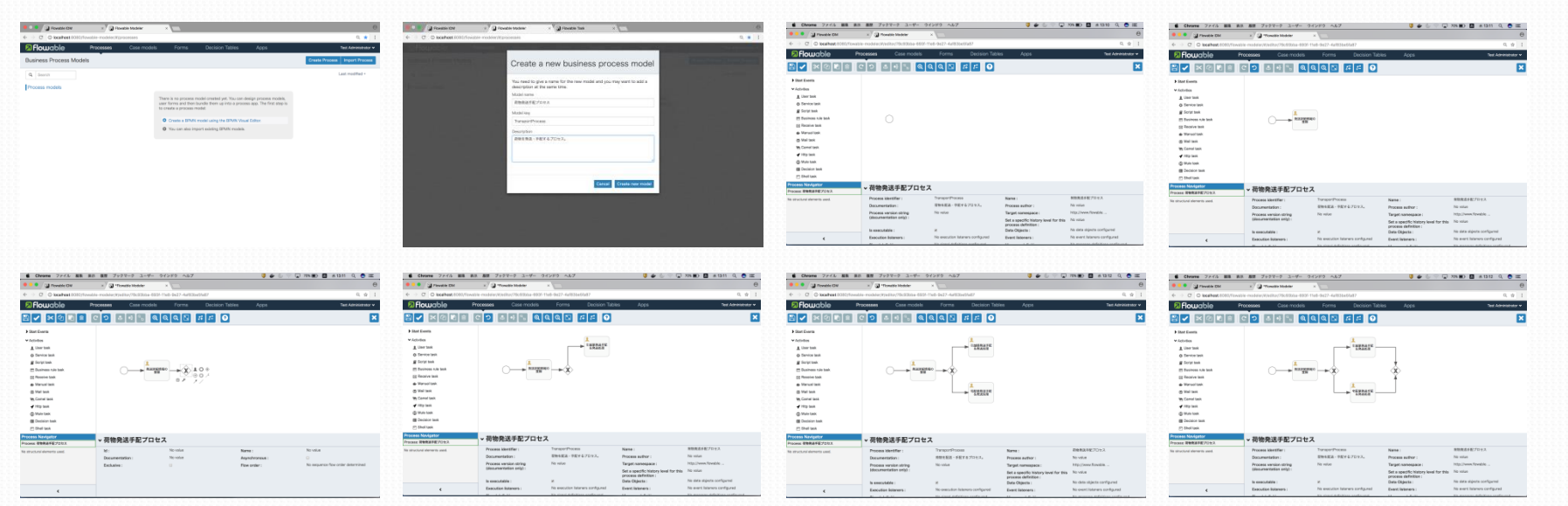

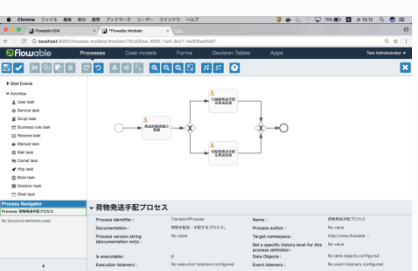

### I. ワークフローを作成 (3/3)

お絵かきの完成イメージ

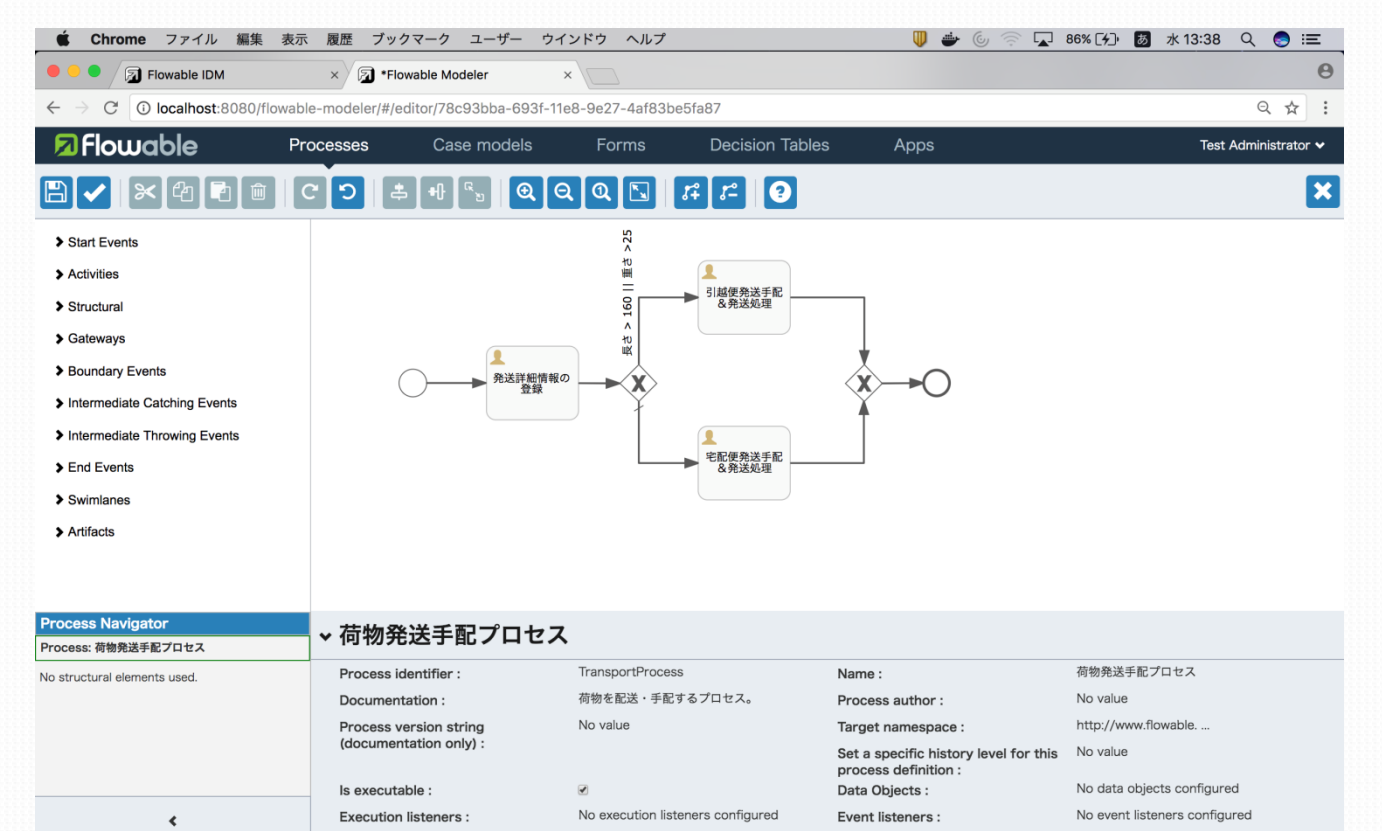

38

#### Ⅱ. データフォームの作成 (1/4)

しよう

「業務開始」に、発送先地方の入力を行うフォームを準備

| 1 |             |   |                 |
|---|-------------|---|-----------------|
|   | Form name   | : | 発送先地方選択フォーム     |
|   | Form key    | : | region          |
|   | Description | : | 発送先の地方を選択するフォーム |
|   |             |   |                 |

| (                     |                                                                                           |
|-----------------------|-------------------------------------------------------------------------------------------|
|                       | <u>Dropdown部品設定</u>                                                                       |
| Label<br>Id<br>Option | : 発送先地方を選択してください。<br>: select_region<br>: 「九州・沖縄」、「中国」、「四国」、「近畿」、「中部」、「関東」、「東北」、<br>「北海道」 |
|                       |                                                                                           |

#### Ⅱ. データフォームの作成 (2/4)

「発送詳細情報の登録」に、

- 発送先県名
- ·発送予定日
- ・荷物の3辺の長さの合計
- 荷物の重さ[kg]

の入力を行うフォームを準備しよう

| <u>Text部品設定</u><br>Label :発送先の都道府県名を入力してください。<br>Id : pref       | <u>Number部品設定①</u><br>Label : 荷物の3辺の長さの合計を入力してください。[cm]<br>Id : sizecm | ) |
|------------------------------------------------------------------|------------------------------------------------------------------------|---|
| <u>Date部品設定</u><br>Label : 発送予定日を入力してください。<br>Id : shipment_date | <u>Number部品設定②</u><br>Label : 荷物の重さを入力してください[kg]<br>Id : weightkg      | ) |

Form name: 発送詳細情報入力フォーム

Description: 発送する荷物の詳細情報入

カフォーム

Form key : transportDetails

#### Ⅱ. データフォームの作成 (3/4)

「引越便発送手配&発送処理」にこれまでの既入力情報、

- ·発送先地方
- 発送県名
- · 発送予定日
- Form name : 引越便荷物追跡番号登録フォーム

   Form key : moving\_no

   Description : 引越便の荷物追跡番号を登録するフォ
- ・荷物の3辺の長さの合計
- ・荷物の重さ

の情報を表示するとともに、

·引越便荷物追跡番号

の入力を行うフォームを準備しよう

<u>Expression部品設定</u> Expression: Text部品設定Label : 「引越便荷物追跡番号」Id : moving\_tracking\_no

#### Ⅱ. データフォームの作成 (4/4)

「宅配便発送手配&発送処理」にこれまでの既入力情報、

- ·発送先地方
- ・発送県名
   ・発送予定日
   Form name : 宅配便荷物追跡番号登録フォーム
   Form key : delivery\_no
   Description : 宅配便の荷物追跡番号を登録するフォーム

Label :

Id

Text部品設定

「宅配便荷物追跡番号」

: delivery\_tracking\_no

- ・荷物の3辺の長さの百司
- ・荷物の重さ

の情報を表示するとともに、

· 宅配便便荷物追跡番号

の入力を行うフォームを準備しよう

| <u>Expression</u> 部品設定 |  |
|------------------------|--|
| Expression :           |  |

- Ⅲ. タスクの担当者割り当て(1/2) それぞれのタスクを誰に割り当てるかを指定
  - 1 プロセスを開始した人に割り当て (Assigned to process initiator)
  - 2 単一ユーザに割り当て (Assigned to single user)
  - ③ 複数ユーザのリストに割り当て (Candidate users)
  - ④ 候補グループに割り当て (Candidate groups)

#### Ⅲ. タスクの担当者割り当て(2/2)

#### それでは実際に割り当てます

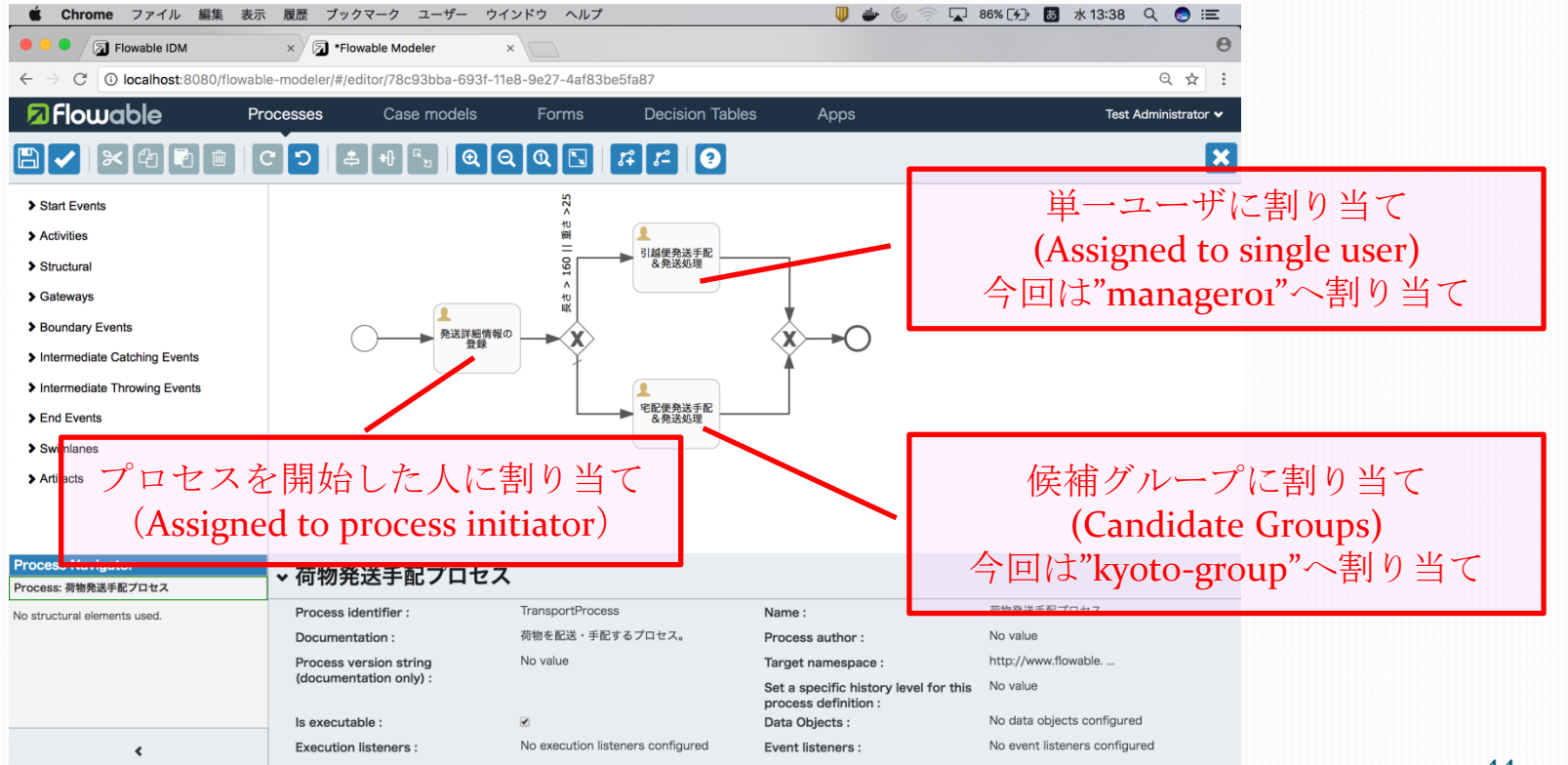

#### IV. 分岐の条件設定(1/2)

条件 「3辺の長さ(sizecm)が16o[cm]より大きい」

Or

「重さ(weightkg)が25[kg]より大きい」

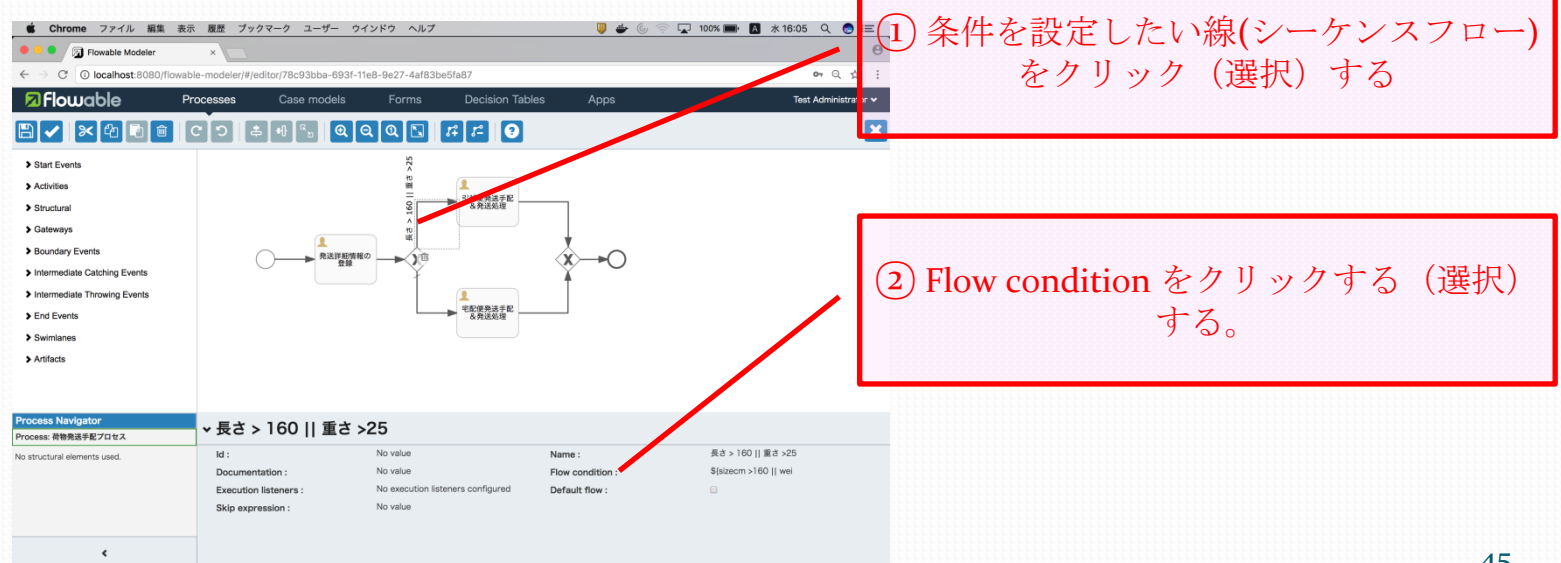

### IV. 分岐の条件設定 (2/2)

判断式を記述する。

\${sizecm > 160 || weightkg > 25}

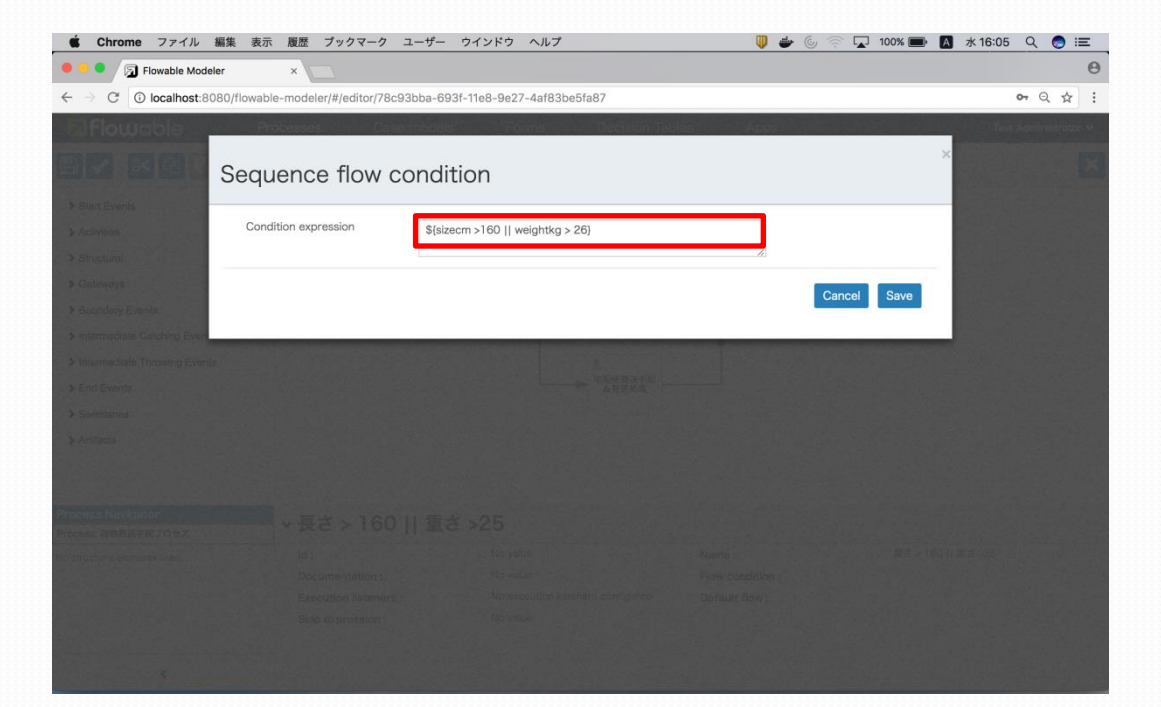

#### V. ワークフローのデプロイ (1/6)

|                                                                                 | (1) Appsタブを選択して         |
|---------------------------------------------------------------------------------|-------------------------|
| S Flowable IDM × S Flowable Modeler ×                                           | θ                       |
| $\leftarrow \rightarrow C$ ( $\odot$ localhost:8080/flowable-modeler/#/apps     | Q 🕁 :                   |
| Flowable     Processes     Case models     Forms     Decision Tables     Apps   | Test Administrator 🗸    |
| App definitions                                                                 | Create App Import App   |
| Q Search There are no app definitions. To add one, click Create App Definition. |                         |
| App definitions                                                                 | ② Create App ボタン<br>を押す |
|                                                                                 |                         |

#### V. ワークフローのデプロイ (2/6)

アプリケーション情報を入力する。

| Source of the second second seco | ×                                                           |                                                          | 0                     |
|----------------------------------------------------------------------------------------------------|-------------------------------------------------------------|----------------------------------------------------------|-----------------------|
| $\leftrightarrow$ $\rightarrow$ C (i) localhost:8080/fl                                                                                                    | wable-modeler/#/apps                                        |                                                          | • Q ☆ :               |
| Democial Flowable                                                                                                    | Processes Case models For                                   | ms Decision Tebles Apps                                  | Test Administrator. 🛩 |
|                                                                                                    | Create a new a                                              | app definition                                           |                       |
|                                                                                                    | You need to give a name for<br>add a description at the sam | r the new app definition and you may want to<br>ne time. |                       |
|                                                                                                    | App definition name<br>荷物発送手配APP                            |                                                          |                       |
|                                                                                                    | App definition key                                          |                                                          |                       |
|                                                                                                    | transport_app                                               |                                                          |                       |
|                                                                                                    | Description                                                 |                                                          |                       |
|                                                                                                    | 荷物発送手配プロセスを含むア                                              | プリケーション<br>                                              |                       |
|                                                                                                    |                                                             |                                                          |                       |

| App definition name | :荷物発送手配APP             |
|---------------------|------------------------|
| App denfinition key | : transport_app        |
| Description         | :荷物発送手配プロセスを含むアプリケーション |

#### V. ワークフローのデプロイ (3/6)

Icon, Themeはご自由に!!

「Edit included models」ボタンをおして、既に作成しているプ ロセスモデル、

Model name:荷物発送手配プロセスModel key: TransportProcessDescription:荷物を発送手配するプロセス

を選択し、動作対象プロセスモデルとして設定する。

#### V. ワークフローのデプロイ (4/6)

#### APP設定画面

| - (                  |                         |                        |                  |                 |      |             |     |
|----------------------|-------------------------|------------------------|------------------|-----------------|------|-------------|-----|
| Flowable IDM         | × 🔊 Flor                | wable Modeler ×        |                  |                 |      |             |     |
| C i localhost:8080   | 0/flowable-modeler/#/a  | pp-editor/b0ad90a3-694 | 3-11e8-9e27-4    | af83be5fa87     |      |             | Q & |
| Flowable             | Processes               | Case models            | Forms            | Decision Tables | Apps | ☐ 荷物発送手配APP |     |
|                      |                         |                        |                  |                 |      |             |     |
|                      |                         |                        |                  |                 |      |             |     |
| on definition        | details <sup>.</sup> 荷物 | 勿発送手配APF               | C                |                 |      |             |     |
|                      |                         |                        |                  |                 |      |             |     |
| F                    | PREVIEW                 | lcon                   |                  |                 |      |             |     |
| 荷物祭祥毛配/              | \DD                     | ♬ Change               | icon             |                 |      |             |     |
| 间仍无达于配在              | 何初先达于此APP               | Ch                     | ange theme       |                 |      |             |     |
|                      |                         | Groups acce            | ess, separated b | by commas       |      |             |     |
|                      |                         |                        |                  |                 |      |             |     |
|                      |                         | Users acces            | s, separated by  | commas          |      |             |     |
|                      |                         |                        |                  |                 |      |             |     |
|                      |                         |                        |                  |                 |      |             |     |
| Models included      | d in the app d          | efinition              |                  |                 |      |             |     |
| Edit included models |                         |                        |                  |                 |      |             |     |
| BPMN models          | CMMN models             |                        |                  |                 |      |             |     |
| Brithetinouolo       |                         |                        |                  |                 |      |             |     |
| Bi fill t filodolo   |                         |                        |                  |                 |      |             |     |
| M                    |                         |                        |                  |                 |      |             |     |
|                      |                         |                        |                  |                 |      |             |     |
|                      | <b>\$-0</b>             |                        |                  |                 |      |             |     |

#### V. ワークフローのデプロイ (5/6)

利用可能なように動作環境へPublishする。

| 🗯 Chrome ファイル 編集 🧃                                                               | 表示 履歴 ブック           | マーク ユーザー ウィ         | インドウ ヘルプ       |                        | 0 🖗 🛡     | 87% [4]• 🐻 | 水 13:40 🔍 🌏 🖃         |     |
|----------------------------------------------------------------------------------|---------------------|---------------------|----------------|------------------------|-----------|------------|-----------------------|-----|
| Flowable IDM                                                                     | × 🗊 Flowa           | ble Modeler         | ×              |                        |           |            | e                     |     |
| $\leftarrow$ $\rightarrow$ C (i) localhost:8080/flow                             | /able-modeler/#/app | os/b0ad90a3-6943-11 | e8-9e27-4af83b | e5fa87                 |           |            | Q☆:                   |     |
| 🗖 Flowable                                                                       | Processes           | Case models         | Forms          | Decision Tables        | Apps      | _          | Test Administrator 🗸  |     |
| v1 荷物発送手配APP                                                                     |                     |                     |                | ← Show all definitions | 🖍 🗠 🏛 🛓 🕹 | Import App | ublish 🛛 🖸 App Editor |     |
| <ul> <li>Created by admin</li> <li>Last updated by admin - Today at 1</li> </ul> | :40 PM              | 荷物発送手配              | プロセスを含むアプ!     | リケーション                 |           |            | History 1             |     |
| App definition de                                                                | etails: 荷物          | 発送手配AP              | P              |                        |           |            |                       |     |
| PREVI                                                                            | EW                  |                     |                |                        |           |            |                       |     |
| 荷物発送手配APP                                                                        |                     |                     |                |                        |           | ۲Put       | olish」ボタン             | を押す |
| Models included in                                                               | the app de          | finition            |                |                        |           |            |                       |     |
| BPMN models                                                                      | CMMN models         |                     |                |                        |           |            |                       |     |
|                                                                                  | ¢-0                 |                     |                |                        |           |            |                       | 5   |

V. ワークフローのデプロイ (6/6)

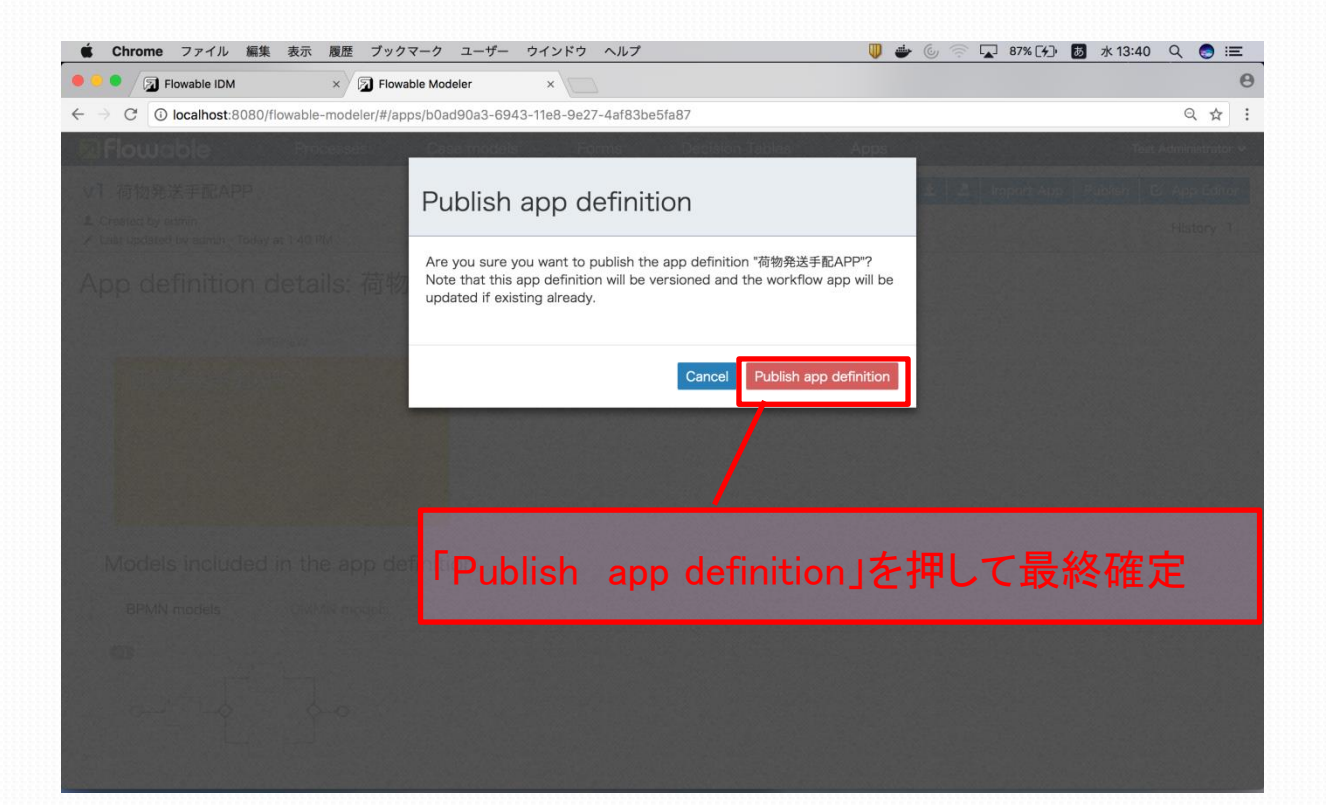